# **Veeam - Base de données**

**Ce tuto permet l'activation du monitoring des backups Veeam sur votre Esia.** Il faut passer par le serveur central Universe car les Unity ne peuvent le faire nativement.

Pour permettre à Esia de se connecter à la base de données VeeamBackup, il faut :

- Activer l'authentification SQL et Windows.
- Créer un utilisateur pour Esia avec les droits en READ-ONLY.
- Vérifier le port d'écoute

Les 2 premières opérations citées ci-dessous se font à travers l'application « Microsoft SQL Server Management Studio » sur la machine contenant la base de données Veeam. Et la dernière dans l'application "Sql Server Configuration Manager"

# **SQL Server Management Studio**

### Activer l'authentification SQL et Windows

Faites un clic droit propriété dans le menu de gauche. Ensuite, dans la partie "sécurité". Il faut cocher "Mode d'authentification SQL Server et Windows", cliquez ensuite sur OK.

| 🛛 😾 Microsoft SQL Server Management Studio (Administrate             | eur)                              |                                                                   |                           |     |               |
|----------------------------------------------------------------------|-----------------------------------|-------------------------------------------------------------------|---------------------------|-----|---------------|
| Eichier Edition Affichage Déboguer Outils Fenêtre Ai                 | <i>i</i> de                       |                                                                   |                           |     |               |
| 🛛 🗢 🗢 🖹 🕶 📩 🛥 🔛 🔐 💭 Nouvelle requête 🐊                               |                                   | - (* - 🕅 -                                                        | - 🗇 Débogueur générique - | - 🎜 | - 🖓 🗡 🏛 🗑 - 📮 |
| Explorateur d'objets                                                 |                                   |                                                                   |                           |     |               |
| Connecter * # *# = V C -                                             |                                   |                                                                   |                           |     |               |
| E SRVVEAMVEEAMSOL200882 (SOL Server                                  |                                   |                                                                   |                           |     |               |
| E - Barer de données                                                 | 📳 Propriétés du serveur - SR      | VVEAM\VEEAM5QL2008R2                                              | _ 🗆 ×                     |     |               |
| 🖃 🛑 Sécurité                                                         | Sélectionner une page             | 🖵 Script 👻 😧 Aide                                                 |                           |     |               |
| E Connexions                                                         | 🔑 Général                         |                                                                   |                           |     |               |
| ##MS_PolicyEventProcessingL                                          | Processory                        | A ALCONTRACTOR ALCONTRACT                                         |                           |     |               |
| AUTORITE NT\Système                                                  | Sécurité                          | Authentilication du serveur                                       |                           |     |               |
| BUILTIN(Administrateurs                                              | Connexions                        | Mode d'authentification Windows                                   |                           |     |               |
| BUILTIN/Utilisateurs                                                 | Paramètres de base de donnée      | <ul> <li>Mode d'authentification SQL Server et Windows</li> </ul> |                           |     |               |
| esia                                                                 | Avance<br>Autorisations           |                                                                   |                           |     |               |
| NT SERVICE\MSSQL\$VEEAMSQ                                            |                                   | Audit de connexion en cours                                       |                           |     |               |
| 🙀 sa                                                                 |                                   | C Aucune                                                          |                           |     |               |
| <ul> <li>SKVVEAM\Administrateur</li> <li>Rôles du serveur</li> </ul> |                                   | <ul> <li>Échecs de connexion uniquement</li> </ul>                |                           |     |               |
| 🗉 💼 Informations didentification                                     |                                   | C Béussites de connevion uniquement                               |                           |     |               |
| 🕀 📕 Objets serveur                                                   |                                   | C fabres de combinent angeonom                                    |                           |     |               |
| Replication     Gestion                                              |                                   | <ul> <li>Echecs et reussites de connexion</li> </ul>              |                           |     |               |
|                                                                      |                                   | Compte proxy du serveur                                           |                           |     |               |
|                                                                      |                                   | Activer le compte proxy du serveur                                |                           |     |               |
|                                                                      | Connexion                         | Compte proxy :                                                    |                           |     |               |
|                                                                      | Serveur :                         | Mot de passe :                                                    |                           |     |               |
|                                                                      | SRVVEAM\VEEAMSQL2008R2            |                                                                   |                           |     |               |
|                                                                      | Connexion :                       | Uptions                                                           |                           |     |               |
|                                                                      | SHOVEAM Administrated             |                                                                   |                           |     |               |
|                                                                      | YT Atticher les proprietes de con | Activer le survi d'audit L2                                       |                           |     |               |
|                                                                      |                                   | Chaînage des propriétés des bases de données crois                | ées 🛛                     |     |               |
|                                                                      |                                   |                                                                   |                           |     |               |
|                                                                      | Progression                       |                                                                   |                           |     |               |
|                                                                      | Prêt                              |                                                                   |                           |     |               |
|                                                                      | Sec. 2                            |                                                                   |                           |     |               |
|                                                                      |                                   |                                                                   |                           |     |               |
|                                                                      | -                                 |                                                                   | OK Anuta I                |     |               |
|                                                                      |                                   |                                                                   | UN Annuler                |     |               |
|                                                                      |                                   |                                                                   |                           |     |               |
|                                                                      |                                   |                                                                   |                           |     |               |
|                                                                      |                                   |                                                                   |                           |     |               |
|                                                                      |                                   |                                                                   |                           |     |               |
|                                                                      |                                   |                                                                   |                           |     |               |
|                                                                      |                                   |                                                                   |                           |     |               |
|                                                                      |                                   |                                                                   |                           |     |               |

### Créer un utilisateur pour Esia

Faites un clic droit sur "Sécurité" dans le menu de gauche. Allez sur "Nouveau" et ensuite "Utilisateur". Remplissez maintenant le nom de l'utilisateur + le mot de passe. Il est conseillé de décocher "Appliquer l'expiration du mot de passe". Et pour finir sélectionner VeeamBackup comme

#### base de donnée par défaut.

| 🔀 Microsoft SQL Server Management Studio (Administrateur)                                                                                                    |                                                                                                    |                                                                                                    |                                                                                      |     |               |
|----------------------------------------------------------------------------------------------------|----------------------------------------------------------------------------------------------------|----------------------------------------------------------------------------------------------------|--------------------------------------------------------------------------------------|-----|---------------|
| Fichier Edition Affichage Déboguer Outils Fenêtre Aide                                                                                                    |                                                                                                    |                                                                                                    |                                                                                      |     |               |
| 🛛 🗢 🗢 🖹 🕶 🎦 🛥 🎬 🚰 💭 Nouvelle requête 🏾 🔒 🎧 🦓                                                                                                    | M M X D A 7 - C                                                                                                    | * 81 -                                                                                                    | <ul> <li>Débogueur générique</li> </ul>                                              | - 5 | • 🗔 🖋 🚔 🗊 • 🖕 |
| Explorateur d'objets  Connector -  H  Y Connector -  H  Y S Securité Securité Securi | Propriétés de la connexion - Sélectionner une paos     Genéral     Rider du serveur     Mappage de l'Utilizabeu     Element sécuritables     Elat            | esia<br>Script ← ② Aide<br>Nom daccès :<br>Authentification Windows<br>Authentification SGL Server:<br>Mot de passe :<br>Confirme le mot de passe :<br>Spécier fancie mot de passe :<br>Appleque l'expréation du mot de pas<br>Lupique l'expréation du mot de pas<br>Lupique l'expréation du mot de pas<br>Lupique l'expréation du mot de pas<br>Lupique l'expréation du mot de pas<br>Lupique l'expréation du mot de pas |                                                                                      | 3   |               |
|                                                                                                    | Cunnesion<br>Servez :<br>SRIVEEAMSCL2008R2<br>Conresion :<br>SRIVEAMSdaministaleur<br>VI Allicher les propriétés de conr<br>Pagression<br>Pagression<br>Pitt | <ul> <li>Mappé à la clé asymétrique</li> <li>Mapper aux informations d'identification<br/>Informations d'identification mappées</li> <li>Base de données par défaut :</li> <li>Langue par défaut :</li> </ul>                                                                                                    | Ajouter     Ajouter     Ajouter     Ajouter     Supprimer     English     OK Annuler |     |               |

### Attribuer les droits en lectures seules à cet utilisateur

Dans les propriétés de l'utilisateur, allez sur "Mappage de l'utilisateur" et vérifiez que VeeamBackup est coché. Et sélectionner les droits suivants:

- db\_datareader
- public

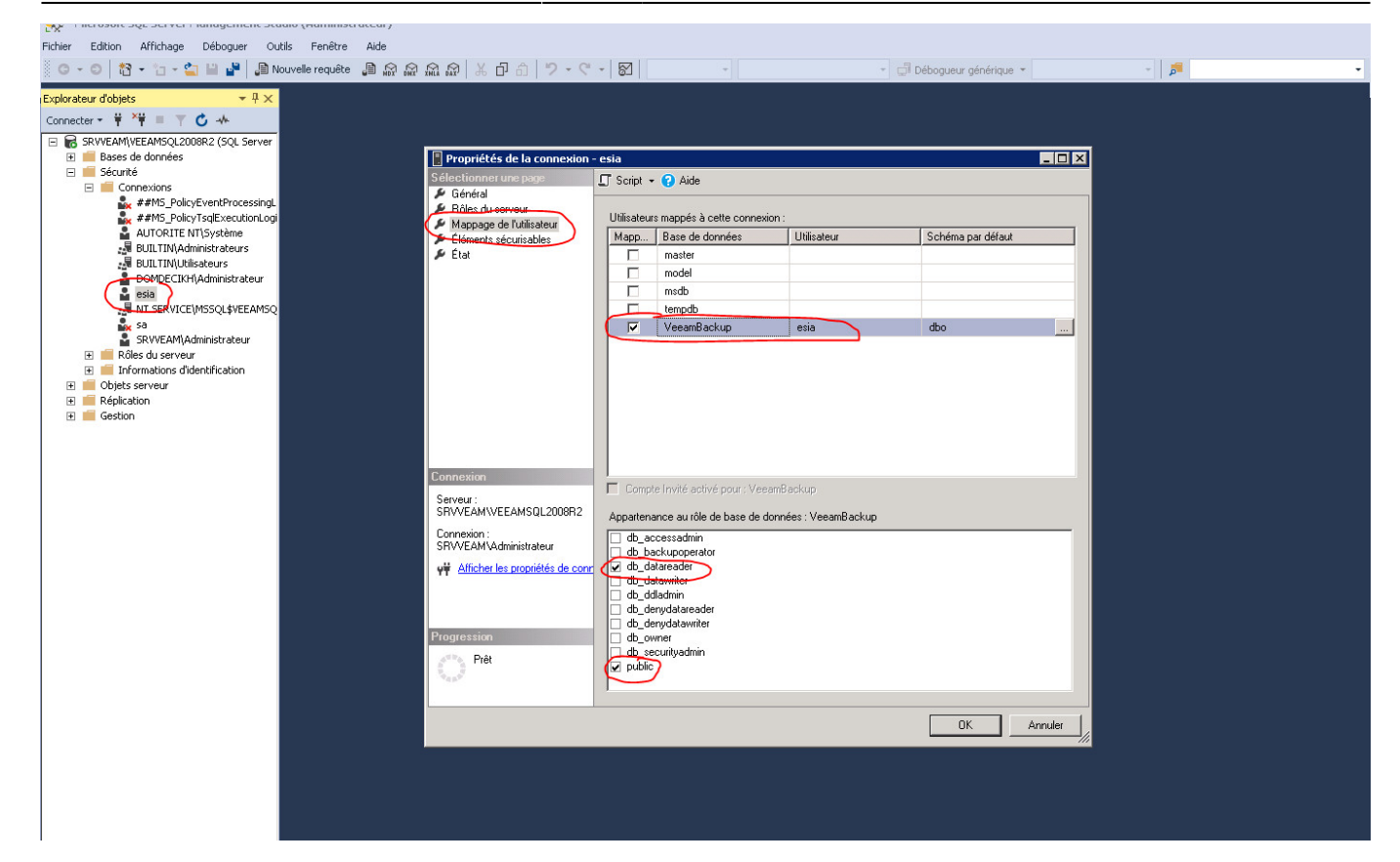

## Sql Server Configuration Manager

Maintenant, allez dans le SQL Server Configuration manager.

Dans l'arborescence de droite, déroulez la partie "SQL Server Network Configuration" et cliquez sur "Protocols for VEEAMSQLXXXX".

Ensuite, faites un clic droit sur TCP/IP puis ouvrez les propriétés. Dans l'onglet "IP addresses", allez en bas de la liste déroulante. Vous pourrez indiquer ou vérifier que la valeur TCP Port est bien mise à 1433.

| Sql Server Configuration Manager                                                                                                    |                                                                |                                          |                                                                                                    |                                                                                                    | _ 🗆 🗙 |
|----------------------------------------------------------------------------------------------------|----------------------------------------------------------------|------------------------------------------|----------------------------------------------------------------------------------------------------|----------------------------------------------------------------------------------------------------|-------|
| Fichier Action Affichage ?                                                                                                    |                                                                |                                          |                                                                                                    |                                                                                                    |       |
| 🗇 🔿 🔰 🗐 📑 🛛                                                                                                    |                                                                |                                          |                                                                                                    |                                                                                                    |       |
| SQL Server Configuration Manager (Local)<br>SQL Server Services<br>SQL Server Network Configuration (32bit)<br>SQL Native Client 10.0 Configuration<br>Protocols for VEEAMSQL2008R2<br>SQL Native Client 10.0 Configuration | Protocol Name<br>Shared Memory<br>Named Pipes<br>TCP/IP<br>VIA | Status<br>Enabled<br>Enabled<br>Disabled | Propriétés de : TCP/IP<br>Protoco IP Addresses<br>E IP7<br>Active<br>Enabled<br>IP Address<br>TCP Dynamic Ports<br>TCP Port<br>IP8<br>Active<br>Enabled<br>IP Address<br>TCP Dynamic Ports<br>TCP Dynamic Ports<br>TCP Port<br>IPAII<br>TCP Dynamic Ports<br>TCP Port<br>IPAII<br>TCP Dynamic Ports<br>TCP Port<br>Active<br>Indicates whether the selected IF | Yes           No           0           Yes           No           0           50097           1433           Yes |       |
|                                                                                                    |                                                                |                                          | OK Ar                                                                                                    | nnuler <u>Appliquer</u> Aide                                                                                     |       |
|                                                                                                    | 1                                                              |                                          |                                                                                                    |                                                                                                    |       |

Au besoin, il faudra redémarrer le service SQL.

# **Configuration sur Esia**

#### **Uniquement sur Esia Galaxy**

Il faut Activer le webplugin Esia de backup. Pour cela, il faut, une fois connecté en ssh (Putty) sur le serveur Esia, saisir la commande suivante en root : apt-get update && apt-get install esia-webpbackup

#### Ajout d'un nœud de type backup.

Dans votre interface Esia, allez dans l'administration (la route dentée à gauche) et ensuite cliquez sur le bouton "d'ajout manuel de nœud" en haut à droite. Comme indiquez sur l'image si dessous.

| Ø  |                                    |                          |                  |                 |         |            |            |         | ETA<br>NOI | AT DES<br>EUDS     | 36         | 5           | 15                   | 2         | ETAT DES<br>SERVICES | 340         | 9         | 27      | 34  | 2 |
|----|------------------------------------|--------------------------|------------------|-----------------|---------|------------|------------|---------|------------|--------------------|------------|-------------|----------------------|-----------|----------------------|-------------|-----------|---------|-----|---|
|    | BONJOUR SALOC                      | Accueil + Administration |                  |                 |         |            |            |         |            |                    |            |             |                      |           |                      |             |           | 2 🖂     |     |   |
|    | GROUPES DE NOEUD                   | s 🔘 NOE                  |                  |                 | PLUGINS |            |            | OUPES   |            |                    |            | URATION     | <ul><li>LO</li></ul> | c         |                      |             |           |         |     |   |
|    | RACINE<br>+ CLIENT 1<br>+ CLIENT 2 | NOEU                     | os               |                 |         |            |            |         |            |                    |            |             | G                    | 0         | « <                  | 1 to        | 0 25 (74) |         | >   | • |
|    | CLIENT 3<br>CLIENT 4<br>CLIENT 5   | NO                       | I DU NOEUD       | GROUPE          | \$ TYP  | E DE NOEUD | \$ ADF     | ESSE IP | ٥          |                    |            | DESCRIPTIO  | 2                    |           | ≎ NOMBR              | E DE SERVIC | ES ¢      | ACT     | ION |   |
| 0  | CLIENT 6                           |                          |                  |                 |         |            |            |         |            |                    |            |             |                      |           |                      |             |           |         |     |   |
|    | CLIENT 8<br>PASTOUCHE              | Accès                    | nternet          | Applications    | none    |            | 10.8.0.11  |         |            |                    |            |             |                      |           | 3                    |             |           | ۵       |     |   |
|    | WEB                                | app-ar                   | scan             | Applications    | applica | ition      | 0.0.0.0    |         |            |                    |            |             |                      |           | 1                    |             |           | ۵.      |     |   |
|    |                                    | BCK-B                    | reos-director    | Backup          | backup  | ) server   | 10.7.0.7   |         |            |                    |            |             |                      |           | 6                    |             |           | ۵       |     |   |
|    |                                    | BCK-E                    | robackup-server  | Backup          | backup  | ) server   | 10.7.0.9   |         |            |                    |            |             |                      |           | 3                    |             |           | ۵       |     |   |
| (J |                                    | BCK-M                    | ail Analyzer     | Backup          | none    |            | 0.0.0.0    |         |            | Analyse<br>backups | d'une boit | e mails rec | evant le ré          | sultat de | 1                    |             |           | ۵.      |     |   |
| ۲  | 1                                  | BCK-V                    | eam-server       | Backup          | backup  | server     | 10.7.0.8   |         |            |                    |            |             |                      |           | 5                    |             |           | ۵:      |     |   |
|    |                                    | Capter                   | r de température | e Salle serveur | none    |            | 10.5.0.250 | c       |            | RACK-LC            | DCAL5      |             |                      |           | 6                    |             |           | ۵:      |     |   |
|    |                                    | cl-1-wa                  | n-siteB          | Pare-feux       | none    |            | 8.8.8.8    |         |            |                    |            |             |                      |           | 1                    |             |           | ۵:      |     |   |
|    |                                    | cl1-erp                  |                  | Applications    | applica | ution      | 0.0.0.0    |         |            |                    |            |             |                      |           | 1                    |             |           | ۵       |     |   |
|    |                                    | cl1-ma                   | ntenance         | Maintenance     | none    |            | 10.13.0.15 | D       |            |                    |            |             |                      |           | 1                    |             |           | ۵       |     |   |
|    |                                    | cl1-rés                  | au               | Applications    | applica | ation      | 0.0.0.0    |         |            |                    |            |             |                      |           | 1                    |             |           | Q (i) m |     |   |

5/6

### La page suivante apparaît:

| OUTER UN NOEUD         |                             |                                                                          |           |
|------------------------|-----------------------------|--------------------------------------------------------------------------|-----------|
|                        |                             |                                                                          |           |
| INFORMATIONS GÉNÉRALES |                             |                                                                          |           |
| Nom du noeud           | Type de noeud               | G Croupe                                                                 |           |
| veeam                  | Backup server               | <ul> <li>Sélectionner le(s) groupe(s) au(x)quel(s) ce noeud a</li> </ul> |           |
| Adresse IP             | Connecté derrière la Unity: |                                                                          |           |
| 10.12.0.3              | none                        | Ψ.                                                                       |           |
| Description            |                             |                                                                          |           |
|                        |                             |                                                                          |           |
|                        |                             |                                                                          | li.       |
|                        |                             |                                                                          | 110.      |
| NFORMATIONS SNMP       |                             |                                                                          |           |
| Arrian SNMD            |                             |                                                                          |           |
|                        | ·                           |                                                                          |           |
| none                   |                             |                                                                          |           |
|                        |                             |                                                                          |           |
|                        |                             |                                                                          | Aiouter   |
|                        |                             |                                                                          | - yo area |

Indiquez le nom, son adresse IP ainsi que le groupe dans lequel le nœud doit apparaître. **Le plus important est d'indiquer le type de nœud comme "backup server"** Une page de configuration va apparaître, vous demandant la configuration du driver. Sélectionnez le driver "veeam - db" et un menu va apparaître en dessous. Cliquez sur "Authentification SQL" et indiquez vos paramètres de connexion à la base de données. advanced:sql\_veeam

| AJOUTER UN NOEUD                              |                               | $\overline{\mathbf{x}}$ |
|-----------------------------------------------|-------------------------------|-------------------------|
|                                               |                               |                         |
| CONFIGURATION DU DRIVER                       |                               |                         |
| Driver                                        | Durée de rétention (En jours) |                         |
| veeam - db                                    | 15                            |                         |
| Authentification SQL Authentification Windows |                               |                         |
| 1433                                          |                               |                         |
| Base de données                               |                               |                         |
| veeamdb                                       |                               |                         |
| Utilisateur                                   |                               |                         |
| esia                                          |                               |                         |
| Mot de passe                                  |                               |                         |
|                                               |                               |                         |
|                                               |                               |                         |
|                                               |                               |                         |
|                                               | Annuler Test                  | Sauver                  |

Une fois les données remplies, vous pouvez cliquer sur test afin de valider vos paramètres utilisateur. Si le test est OK, vous pouvez sauvegarder.

Il faut maintenant attendre 15 à 30 minutes que la synchronisation se fasse. Une fois cette synchronisation faite vous pouvez commencer à superviser vos backups. Vous pouvez continuer le tutoriel en allant sur ce lien: Activer le monitoring des backups

From: https://wiki.esia-sa.com/ - **Esia Wiki** 

Permanent link: https://wiki.esia-sa.com/advanced/sql\_veeam

Last update: 2025/03/14 14:23

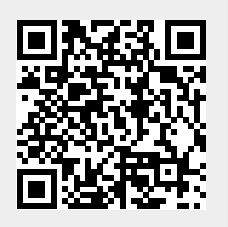